## How to connect local drives to MyVAO session:

| Name                                                                                                    | Date modified     | Тур |
|----------------------------------------------------------------------------------------------------|-------------------|-----|
| November 2015 November 2017 November 2017 No | 1/7/2014 12:27 PM | Ret |
|                                                                                                    | Connect           |     |
|                                                                                                    | Edit              |     |

Once you have saved your respective MyVAO RDC shortcut to your computer, browse to it and right click then go to 'Edit

| Nemote Desktop Connection — 🗌 🗙                                                                      |                                                       |                                         |                         |          |        |     |
|----------------------------------------------------------------------------------------------------|-------------------------------------------------------|-----------------------------------------|-------------------------|----------|--------|-----|
| <b>N</b>                                                                                             | Remo<br>Con                                           | ote Desk<br><b>nectio</b>               | top<br>n                |          |        |     |
| General Di<br>Remote au                                                                              | ispla <mark>y Loc</mark><br>idio<br>Configure<br>Sett | cal Resources<br>e remote audio<br>ings | Experience<br>settings. | Advanced |        |     |
| Keyboard<br>Apply Windows key combinations:<br>Only when using the full screen ~<br>Example: ALT+TAB |                                                       |                                         |                         |          |        |     |
| Local devices and resources                                                                          |                                                       |                                         |                         |          |        |     |
| 20                                                                                                   | vour remo                                             | ore                                     | Clipb                   | oard     | use in |     |
| A Hide Opt                                                                                           | ions                                                  | _                                       |                         | Connect  | He     | elp |

On the remote desktop connection settings page, go to the 'Local Resources' tab and then click the 'More...' button

| 퉣 Remote Desktop Connection                                                                       |  |  |
|---------------------------------------------------------------------------------------------------|--|--|
| Remote Desktop<br>Connection                                                                      |  |  |
| Local devices and resources                                                                       |  |  |
| Choose the devices and resources on this computer that you want to<br>use in your remote session. |  |  |
| Smart cards Ports  Drots  Drots  Other supported Plug and Play (PnP) devices                      |  |  |
|                                                                                                   |  |  |
|                                                                                                   |  |  |
| OK Cancel                                                                                         |  |  |

On the new settings window, if there is no check mark in the 'Drives' box, go ahead and click inside it so that one appears and then hit 'OK'

| Nemote Desktop Connection — |                                                     |                 |                  | $\times$      |           |   |
|-----------------------------|-----------------------------------------------------|-----------------|------------------|---------------|-----------|---|
|                             | Remote<br>Conne                                     | e Desk<br>ectio | top<br><b>n</b>  |               |           |   |
| General [                   | )isplay Local F                                     | Resources       | Experience       | Advanced      |           |   |
| - Logon set                 | tings                                               |                 |                  |               |           |   |
|                             | Enter the name                                      | e of the ren    | note computer    | r.            |           |   |
|                             | Computer: citrix.myvao.com ~                        |                 |                  |               |           |   |
|                             | User name:                                          | myvao\          |                  |               |           |   |
|                             | You will be asked for credentials when you connect. |                 |                  |               |           |   |
|                             | Allow me to save credentials                        |                 |                  |               |           |   |
| Connectio                   | on settings                                         |                 |                  |               |           |   |
|                             | Save the curre<br>saved connec                      | ent connect     | tion settings to | o an RDP file | or open a |   |
|                             | Save                                                |                 | Save As          | 0             | pen       |   |
|                             |                                                     |                 |                  |               |           |   |
| Alide Op                    | tions                                               |                 |                  | Connect       | Help      | 0 |

Go back to the 'General' tab and then click 'Save.' At this point you can either close the RDC settings or click 'Connect' to start your session.

|              | 🖳 tsclient                         |                            |  |  |
|--------------|------------------------------------|----------------------------|--|--|
|              | 🕥 💽 📲 🕶 Network 🕶 tsclient 👻       |                            |  |  |
| Local Drives | Organize 🔻 Search active directory | Network and Sharing Center |  |  |
|              | 🗄 🚖 Favorites                      | \\tsclient\C<br>Share      |  |  |
|              | 🕀 🥽 Libraries                      | <u> </u>                   |  |  |
|              | 🛨 🖳 Computer                       |                            |  |  |
|              | 🕀 🙀 Network                        |                            |  |  |

To access your connected local drives, you can click on the 'Local Drives' icon on your MyVAO desktop. This will show you a list of all connected local drives available for you to access and transfer files between.

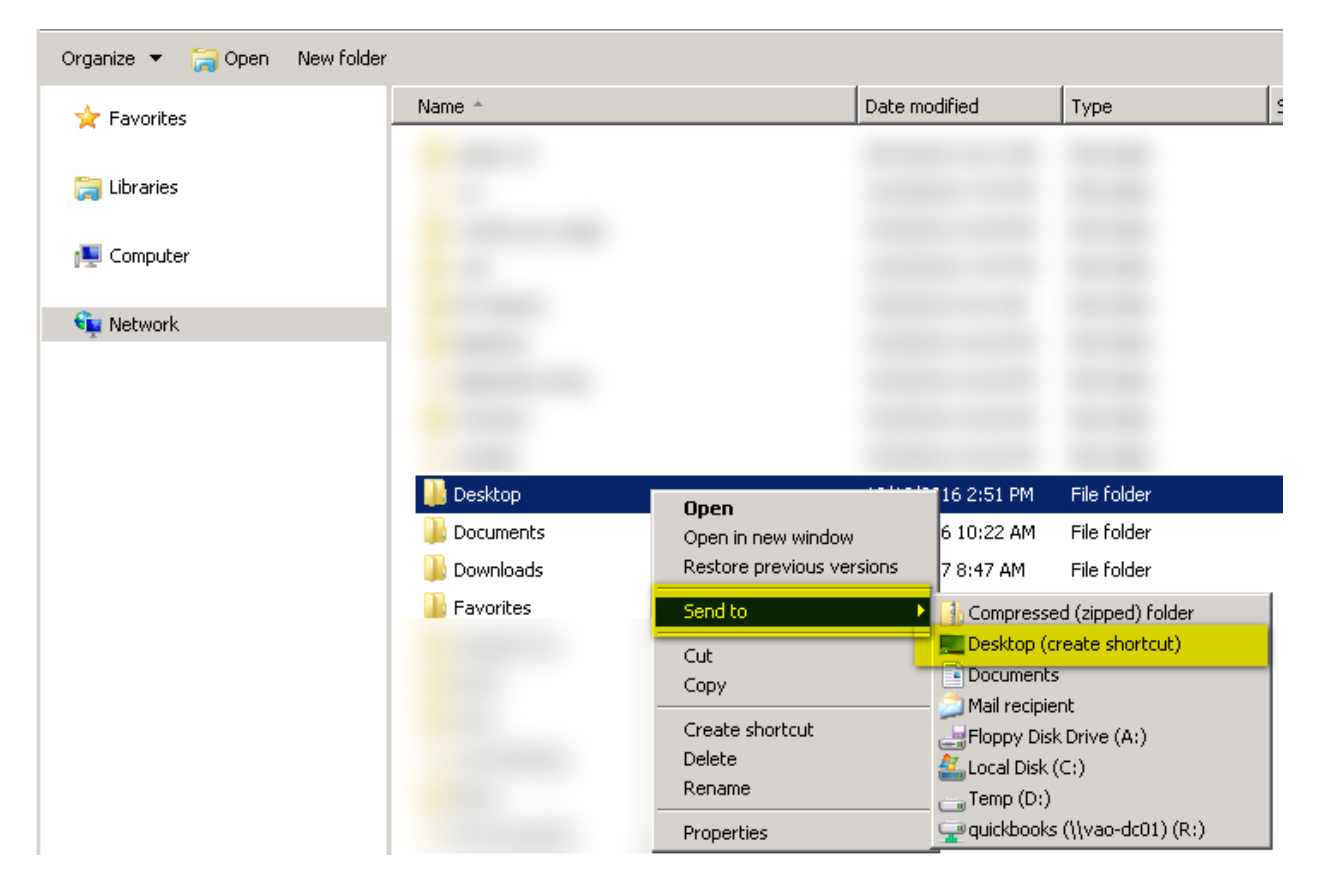

You can also create a more linear path to a commonly used local folder (i.e. desktop/documents) by browsing to that folder and then right clicking on it and go to 'Send to->Desktop (create shortcut)' which will create a desktop to the specific folder on your MyVAO desktop

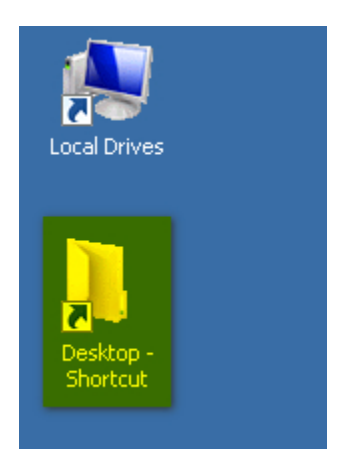

Going forward, you can use the new shortcut you just created on the MyVAO desktop to quickly navigate to files on your local drive.